크롬에서 유레카통합행정, 메일, 연구산학, 사이버캠퍼스 안 열릴 때 해결방법

#### 유레카통합행정 [7526] 오류 화면

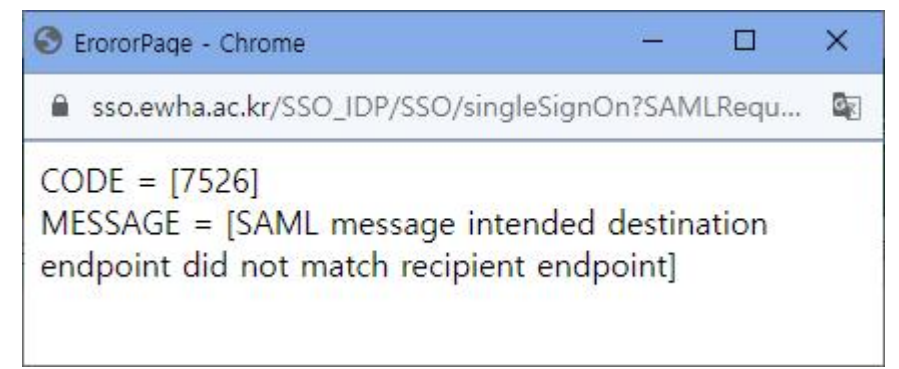

메일 오류 화면

|                                                      | ×             | +                        | ~               |             |   | × |
|------------------------------------------------------|---------------|--------------------------|-----------------|-------------|---|---|
| $\leftrightarrow \rightarrow \ G \ \bigtriangledown$ | a mail.ewh    | a.a 🔤                    | 6 \$            | * 0         | • | : |
|                                                      |               | 화여자대학<br>HA WOMANS UNIVE | )교<br>Isity     |             |   |   |
| • 오류<br>ERROR                                        |               | 확인                       |                 |             |   |   |
| Copyright© 2                                         | 2015 EWHA WON | ians univer              | SITY, All right | s reserved. |   |   |

위와 같은 오류가 발생할 때 아래와 같은 방법으로 해결할 수 있습니다.

#### 1. 우측 상단 : 설정 메뉴 선택 > 2. [설정] 메뉴 선택

3. [개인정보 보호 및 보안] 선택

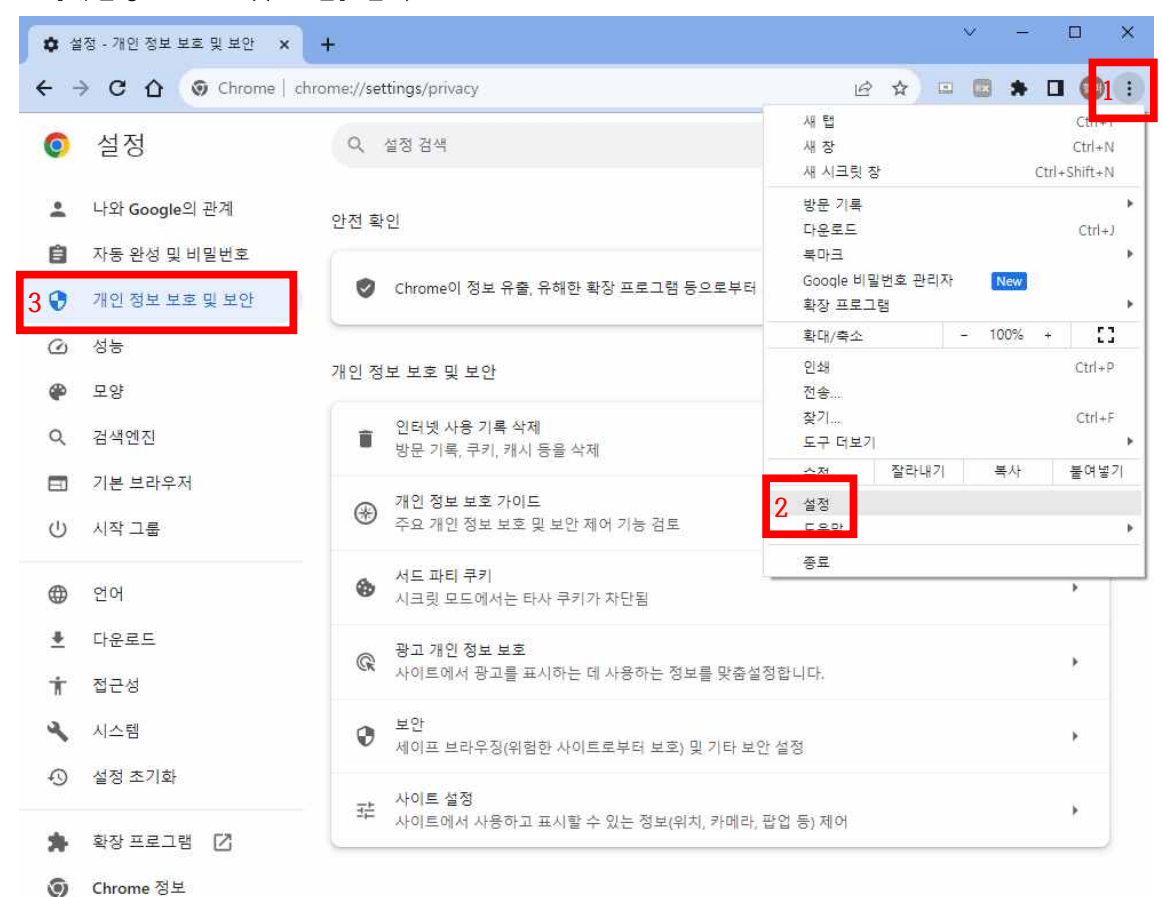

## 4. 우측 하단 [사이트 설정] 선택

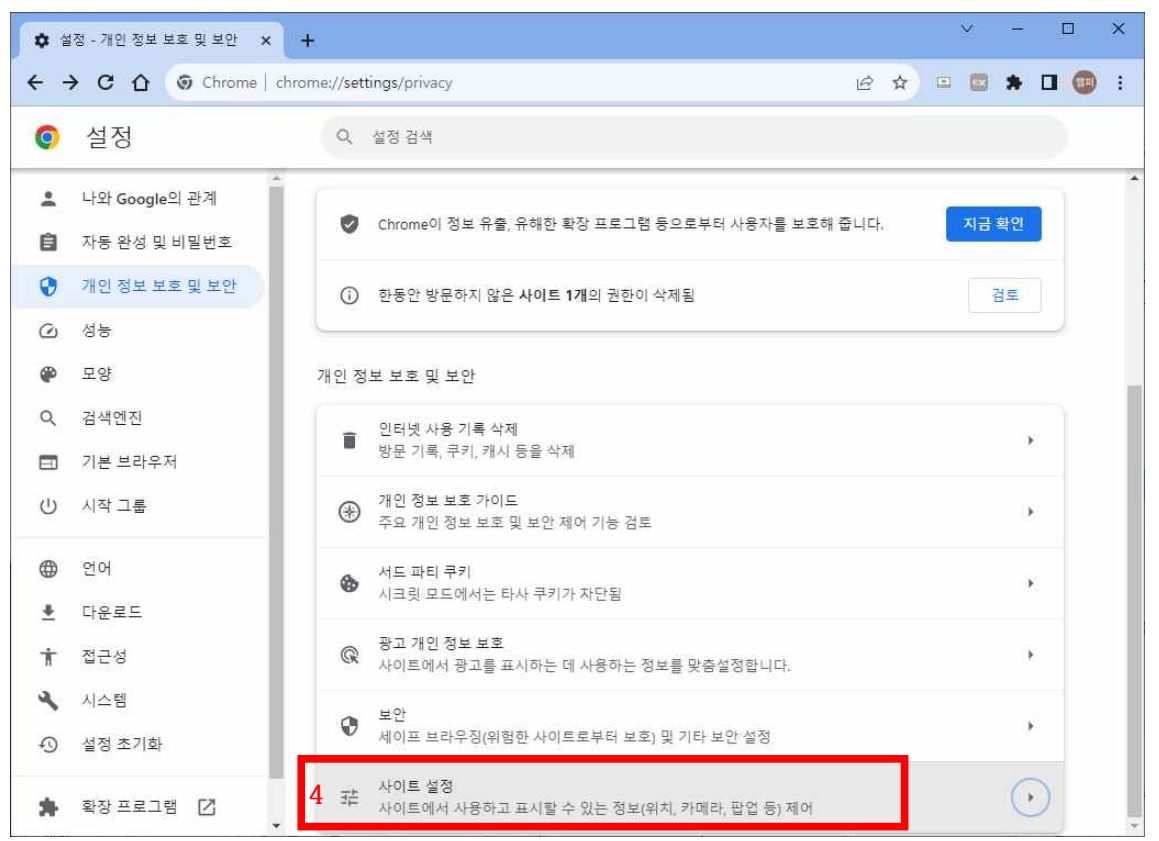

#### 5. 하단 [추가 콘텐츠 설정] 선택

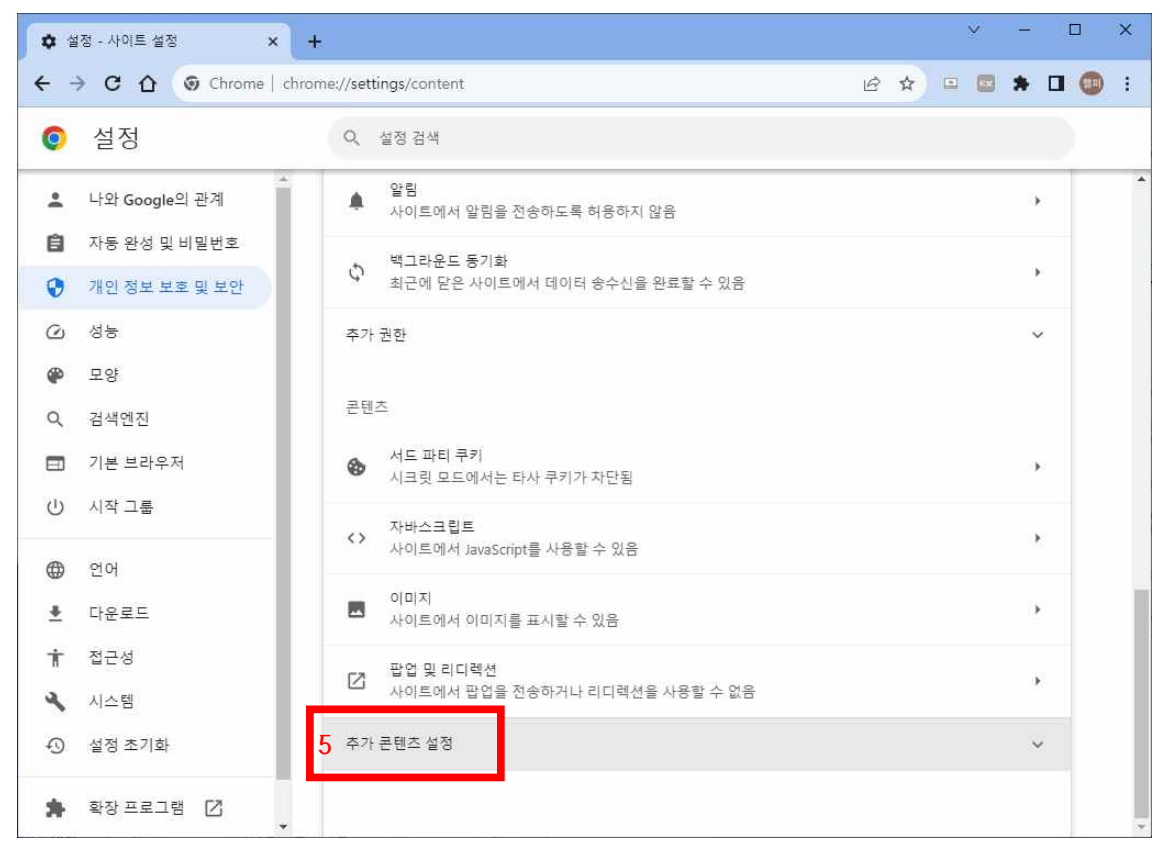

# 6. [안전하지 않은 콘텐츠] 선택

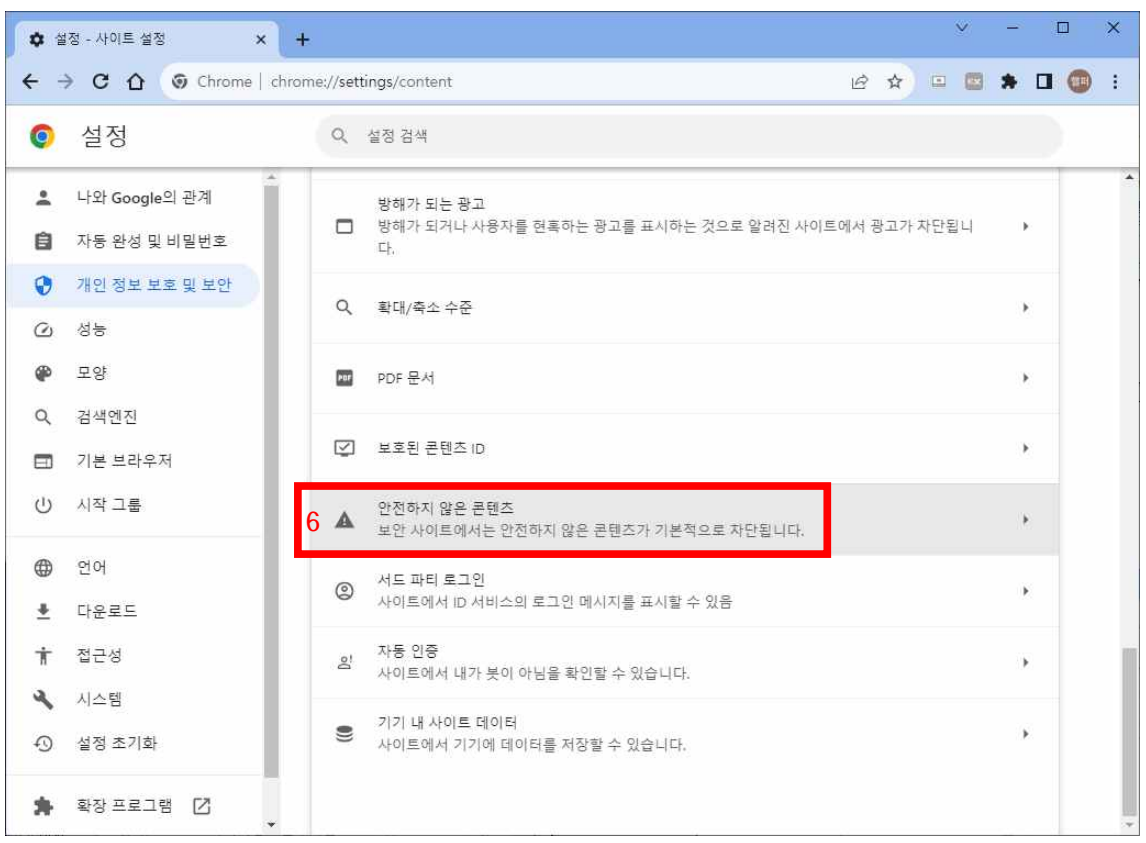

## 7. 안전하지 않은 콘텐츠 표시가 허용됨 우측에 [추가] 버튼 선택

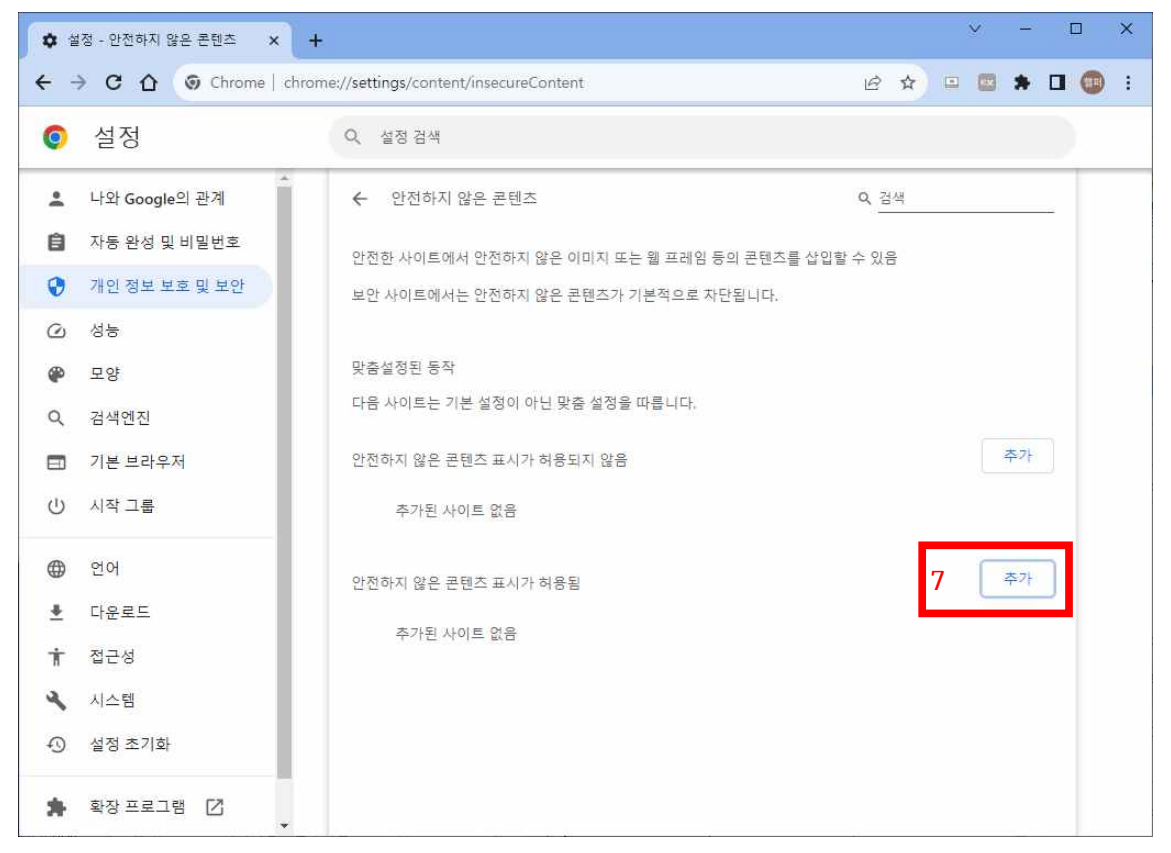

## 8. 사이트 추가 부분에 [\*.]ewha.ac.kr 입력

9. [추가] 버튼 선택

| 💠 설정 - 안전하지 않은 콘         | 한츠 × +                                             |          | ~ | -     |   | × |
|--------------------------|----------------------------------------------------|----------|---|-------|---|---|
| < → C ① ③                | Chrome   chrome://settings/content/insecureContent | e ☆      | • | *     | • | : |
| ④ 설정                     | Q. 설정검색                                            |          |   |       |   |   |
| 💄 나와 Google의 관           | ☆ 안전하지 않은 콘텐츠                                      | Q. 검색    |   |       | - |   |
| 🔒 자동 완성 및 비밀             | 번호<br>안전한 사이트에서 안전하지 않은 아미지 또는 웹 프레임 등의 콘텐츠를       | 삽입할 수 있음 |   |       |   |   |
| 개인 정보 보호 및               | 보안 보안 사이트에서는 안전하지 않은 콘텐츠가 기본적으로 차단됩니다.             |          |   |       |   |   |
| <ul> <li>④ 성능</li> </ul> | 사이트 추가                                             |          |   |       |   |   |
| 🖗 모양                     |                                                    |          |   |       |   |   |
| Q, 검색엔진                  | 8_[*:Jewha.ac.kr                                   |          |   |       |   |   |
| 🗐 기본 브라우저                |                                                    |          |   | 주가    |   |   |
| ① 시작그룹                   | 취·· 9 주                                            |          |   |       |   |   |
| ⊕ 언어                     |                                                    |          |   | 25.71 |   |   |
| . 다운로드                   | 안짚아지 않은 콘텐스 표시가 어흥점                                |          |   |       |   |   |
| ★ 접근성                    | 추가된 사이트 없음                                         |          |   |       |   |   |
| 🔧 시스템                    |                                                    |          |   |       |   |   |
| 0 477 7 71 7             |                                                    |          |   |       |   |   |

10. [\*.]ewha.ac.kr 추가 되었으면 유레카통합행정과 메일이 정상적으로 열리는지 확인

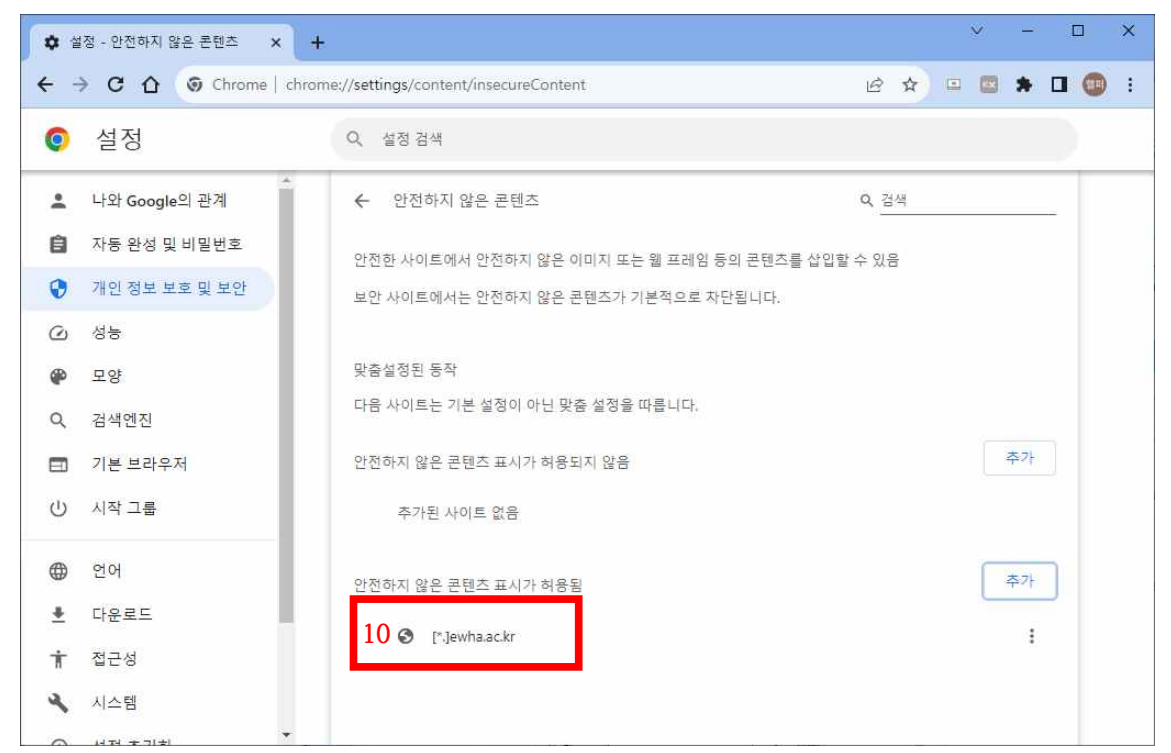

11. 위 방법으로 해결이 안되면 [개인 정보 보호 및 보안] > 12. [보안]

| <b>\$</b>    | 설정 - 개인 정보 보호 및 보안 🗙 | +     |        |                                                       |   |   |  | ~ | - | C        | 3 | × |
|--------------|----------------------|-------|--------|-------------------------------------------------------|---|---|--|---|---|----------|---|---|
| <del>\</del> | → C û ③ Chrome   chr | rome: | ://set | tings/privacy                                         | Ŀ | ☆ |  | * | ₹ |          |   | : |
| 0            | 설정                   |       | Q      | 설정 검색                                                 |   |   |  |   |   |          |   |   |
| <b>.</b>     | 나와 Google의 관계        |       | ⊛      | 개인 정보 보호 가이드<br>주요 개인 정보 보호 및 보안 제어 기능 검토             |   |   |  |   |   | •        |   | * |
|              | 자동 완성 및 비밀번호         |       | •      | 서드 파티 쿠키                                              |   |   |  |   |   |          |   |   |
| 110          | 개인 정보 보호 및 보안        |       | ø      | 시크릿 모드에서는 타사 쿠키가 차단됨                                  |   |   |  |   |   | <i>'</i> |   |   |
| Q            | 성능                   |       | G      | 광고 개인 정보 보호                                           |   |   |  |   |   | *:       |   |   |
| ۲            | 모양                   | -     | 07.51  | 사이트에서 장고들 표시아는 데 사용아는 정모들 맞춤실정합니다.                    |   |   |  |   |   |          |   |   |
| Q            | 검색엔진                 | 12    | 0      | 보안<br>세이프 브라우징(위험한 사이트로부터 보호) 및 기타 보안 <mark>설정</mark> |   |   |  |   |   | ,        |   |   |
|              | 기본 브라우저              |       |        | 사이트 설정                                                |   |   |  |   |   |          |   |   |
| Ċ            | 시작 그룹 ▼              |       | 크는     | 사이트에서 사용하고 표시할 수 있는 정보(위치, 카메라, 팝업 등) 제               | 어 |   |  |   |   | *        | J | * |

#### 13. 항상 보안 연결 사용 항목을 사용안함으로 설정

| <b>\$</b> 4 | 정 - 보안 × +     | ✓ - □ X                                              |
|-------------|----------------|------------------------------------------------------|
| ← ÷         | Chrome   chrom | ne://settings/security 🗈 🖈 🛃 🔲 😳 :                   |
| 0           | 설정             | Q. 설정 검색                                             |
| °.          | 사와 Google의 관계  | 색과 같은 다른 Google 서비스에서는 가능한 경우 세이프 브라우징 보호가 계속 제공됩니다. |
| â           | 자동 완성 및 비밀번호   | 고급                                                   |
| 0           | 개인 정보 보호 및 보안  | 항상 보안 연결 사용 10                                       |
| $\odot$     | 성능             | 탐색을 HTTPS로 업그레이드하고 지원하지 않는 사이트를 로드하기 전에 경고를 표시합니다.   |
| ۲           | 모양             | 보안 DNS 사용                                            |
| Q           | 검색엔진           | 현재 서비스 제공업체 이용                                       |
|             | 기본 브라우저        | 보안 DNS가 항상 제공되지는 않을 수도 있습니다.                         |
| Ċ           | 시작 그룹 ▼        | ○ 다음 항목 사용 맞춤설정 ▼                                    |

1. 우측 상단 … 메뉴 선택 > 2. 밑에서 세 번째 😂 설정 메뉴 선택

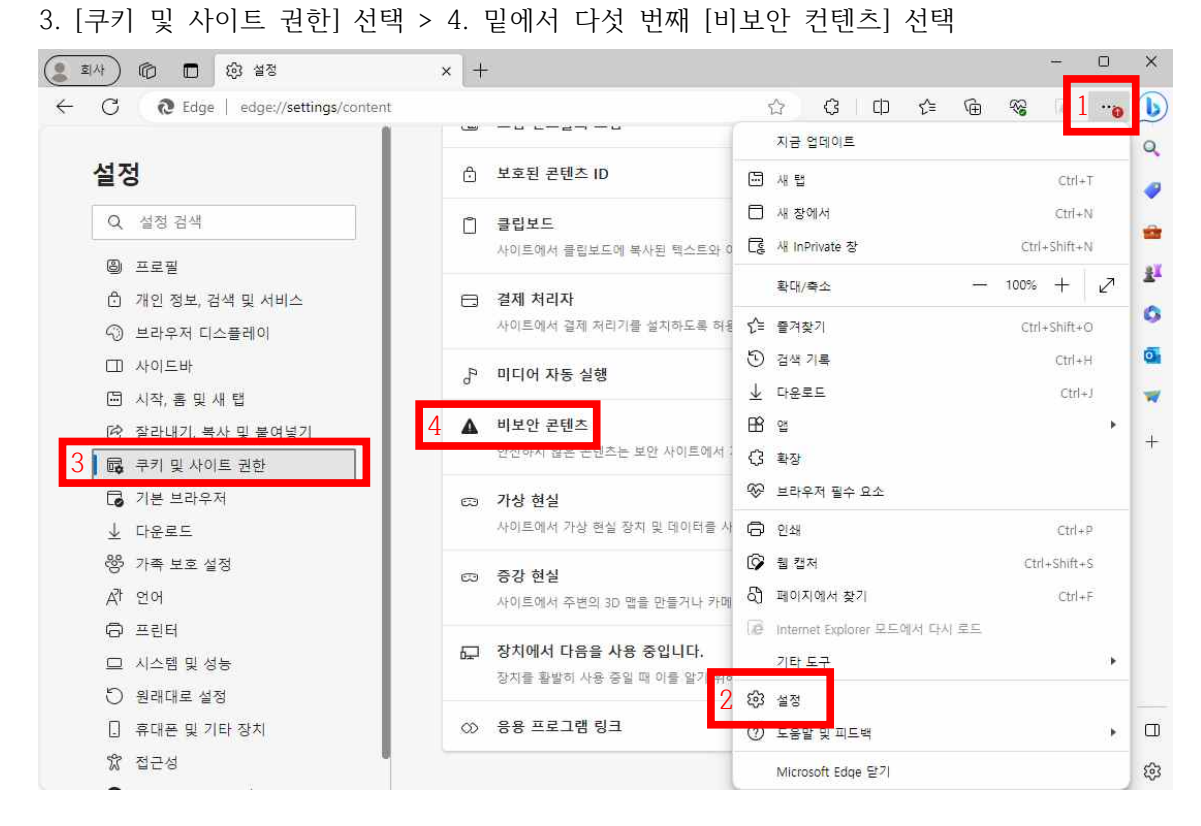

- 5. 아래쪽 허용 항목에 [추가] 버튼 선택
- 6. 사이트 추가 부분에 [\*.]ewha.ac.kr 입력 > 7. [추가] 버튼 선택

| 회사 ⑥ □ 양 설정                                                             | × +                   |                 | -         | 0     | ×        |
|-------------------------------------------------------------------------|-----------------------|-----------------|-----------|-------|----------|
| $\leftarrow \  \  C   \  \textbf{@ Edge   edge://settings/conditioned}$ | ntent/insecureContent | ☆) ¢   中 1      | 1 🕀 😪 🛙   | ē ••• | b        |
| AT TH                                                                   |                       |                 |           |       | ^        |
| 20                                                                      | ← 사이트 사용 권한 / 비보인     | ! 콘텐즈           |           |       | Q        |
| Q. 설정 검색                                                                | 아저하지 않은 코테大느 보아 사이트   | 에서 기보전으로 차단됩니다. |           |       | 1        |
| ⑧ 프로필                                                                   | 사이트 추가                | ×               |           | 1     | -        |
| 🖞 개인 정보, 검색 및 서비스                                                       | 사이트                   |                 | <u>수가</u> |       | <u>*</u> |
| ③ 브라우저 디스플레이                                                            | 6 [*]ewha.ac.kr       |                 |           |       | 6        |
| □ 사이드바                                                                  |                       |                 |           |       | Ĩ        |
| 🔄 시작, 홈 및 새 탭                                                           | 7 추가 취:               | \$              | T Descel  |       | •        |
| 🖻 잘라내기, 복사 및 붙여넣기                                                       |                       |                 | 5 주개      |       | +        |
| 🛛 🐻 쿠키 및 사이트 권한                                                         | 추가된 사이트 없음            |                 |           |       |          |
| □ 기본 브라우저                                                               |                       |                 |           | 4     | ~        |
| .I. rioze                                                               |                       |                 |           |       | 255      |

8. [\*.]ewha.ac.kr 추가 되었으면 유레카 문제 해결됐는지 확인

# 웨일 환경 설정 방법

| 🖉 🦿 설정 - 사이트 설정               | +                                                      |                        | ✓ _ □ >                |
|-------------------------------|--------------------------------------------------------|------------------------|------------------------|
| < > C+ D Ø whale://settings/c | content 설정 - 사이트 설정                                    | 4                      | ⊂ ⊗ ⊡ <mark>§</mark> [ |
| 설정 방문기록 다운로드 북미               | +크 - 확장앱 - 웹앱 - 비밀번로 관리자                               |                        | 〇<br>시크릿장              |
| 기본                            |                                                        | (-) 100% ( <b>+</b> )  | [] 전체모드                |
| 모양                            | Q, 확대/축소수준                                             | ③ 방문 기록 ▲ 다운로드         | •<br>Ctrl+J            |
| 사이드바                          | ₽ PDF 문서                                               | ☆ 북마크<br>谜 스크랩북        | ►<br>Alt+B             |
| 무소영<br>웹 페이지                  | D. HWP문서                                               | • 사이드바 숨기기<br>2 ፡ 왕 설정 | Ctrl+}                 |
| 다운로드와 캡처<br>마우스               | D. Microsoft Office 문서                                 | <b>B</b> 번역            |                        |
| 단축키<br>3 개인정보 보호              | - 보호된 콘텐츠 ID                                           | 이 캡처                   |                        |
| 접근성<br>성능 및 기타                | 4 ① 안전하지 않은 콘텐즈<br>보안 사이트에서는 안전하지 않은 콘텐츠가 기본적으로 차단됩니다. | 중 인쇄 지 캐스트             | Ctrl+P                 |
| 네이버 웨일 정보                     | 서도 파티로그인<br>사이트에서 In 서비스의 로그의 메시지를 표시한 수 있음            | 11 읽기모드                | Alt+R                  |
| 27 24                         | · 자동 인증<br>사이트에서 내가 봇이 아님을 확인할 수 있습니다.                 | 응왕 확장업                 | ٠                      |
|                               |                                                        | ● 문제 신고<br>● 기타        | ,                      |
|                               |                                                        | () 종료                  | Ctrl+Shift+Q           |

1. 우측 상단 [] 메뉴 선택 > 2. 설정 > 3. 개인정보 보호 > 4. 안전하지 않은 콘텐츠

5. 안전하지 않은 콘텐츠 표시가 허용됨 우측에 [추가] 버튼 선택

| 🔮 설정 - 안전하지                        | 않은 콘텐츠 🕂                                                                                    | ✓ _ □ ×                                               |
|------------------------------------|---------------------------------------------------------------------------------------------|-------------------------------------------------------|
| < > ( ) ( ) whale://s              | ettings/content/insecureContent 설정 - 안전히                                                    | 하지 않은 콘텐츠 🏂 🗅 🖄 🔲 🔗 🔃                                 |
| 설정 방문기록 다운로드                       | 북마크 확장앱 웹앱 비밀번호 관리자                                                                         | 설정 검색 🔍 📀                                             |
| 기본                                 | く 안전하지 않은 콘텐츠                                                                               | Q <u>검색</u>                                           |
| 모양<br>창과 탭<br>사이드바<br>주소창<br>웹 페이지 | 안전한 사이트에서 안전하지 않은 이미지 또<br>보안 사이트에서는 안전하지 않은 콘텐츠가 :<br>맞춤설정된 동작<br>다음 사이트는 기본 설정이 아닌 맞춤 설정을 | 는 웹 프레임 등의 콘텐츠를 삽입할 수 있음 🚺<br>기본적으로 차단됩니다. 🕃<br>따릅니다. |
| 다운로드와 캡처<br>마우스<br>단축키<br>개이정보 보호  | 안전하지 않은 콘텐츠 표시가 허용되지 않음<br>추가된 사이트 없음<br>안전하지 않은 콘텐츠 표시가 허용됨                                | 추가.<br>5 추가.                                          |
| 접근성<br>성능 및 기타                     | O [*.]ewha.ac.kr                                                                            | · · · · · · · · · · · · · · · · · · ·                 |
| 네이버 웨일 정보<br>모두 보기                 |                                                                                             | C<br>                                                 |

6. [\*.]ewha.ac.kr 입력 > 7. 추가

| 🔮 설정 - 안전          | 하지 않은 콘텐츠 🕂                                     |             | ~ | -   |   | ×    |
|--------------------|-------------------------------------------------|-------------|---|-----|---|------|
| < > ( ) ( ) ( ) wh | ale://settings/content/insecureContent 설정 - 안전ㅎ | 하지 않은 콘텐츠 🎄 |   | 3 0 | 0 | \$   |
|                    |                                                 |             |   |     |   | 0    |
|                    |                                                 |             |   |     |   | 0    |
|                    |                                                 |             |   |     |   | -    |
|                    | (                                               |             |   |     |   | -    |
|                    | 사이트 추가                                          |             |   |     |   | G    |
|                    | 사이트                                             | _           |   |     |   | 0    |
|                    | 6 [*.]ewha.ac.kr                                |             |   |     |   | -    |
|                    |                                                 |             |   |     |   | -    |
|                    | 취소 7 추가                                         |             |   |     |   |      |
|                    |                                                 |             |   |     |   | HOW. |
|                    |                                                 |             |   |     |   | 4    |
|                    |                                                 |             |   |     |   |      |
|                    |                                                 |             |   |     |   |      |
|                    |                                                 |             |   |     |   | ß    |
|                    |                                                 |             |   |     |   | -    |

8. [\*.]ewha.ac.kr 추가 되었으면 유레카 문제 해결됐는지 확인